## COMO REALIZAR A INSCRIÇÃO NO EDITAL 10/2023 RECADASTRAMENTO DO AUXÍLIO MORADIA PARA TODOS OS DISCENTES CONTEMPLADOS

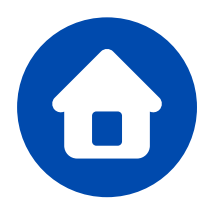

A Pró-Reitoria de Assistência e Promoção ao Estudante PRAPE e a Coordenação de Assistência e Promoção Estudantis COAPE, usando de suas atribuições legais, tornam público e normatizam o processo de convocação dos(as) estudantes beneficiários(as) do **AUXÍLIO MORADIA** para comprovação do custeio de despesas com moradia para manutenção do auxílio.

Todos(as) os(as) estudantes da UFPB (**Campus I** – **João Pessoa e Santa Rita, Campus II** – **Areia, Campus III** – **Bananeiras e Campus IV** – **Litoral Norte** – **Rio Tinto e Mamanguape**) assistidos pela PRAPE/COAPE com o **AUXÍLIO MORADIA** deverão comprovar o custeio de despesas com moradia, nos termos do Edital, para continuar recebendo o auxílio.

> Inscrições : de 08/05/2023 a 09/06/2023

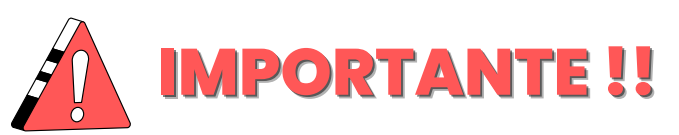

O edital contém todas as informações necessários para realizar a inscrição no edital: cronograma, documentações e outras informações importantes que você deve saber antes de realizar a inscrição.

É preciso ler com ATENÇÃO e, após isso, iniciar o processo de inscrição via SIGAA.

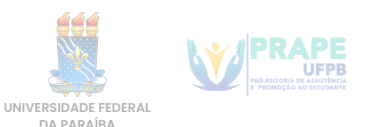

## **1º passo - ADERIR AO CADASTRO ÚNICO**

Primeiramente, é preciso fazer login em sua conta do SIGAA.

Após isso, acesse o **menu** na parte de **bolsas**, e depois em **Aderir ao CadastroÚnico**.

| Bolsas 🔻 Estágio 🔻 Relações Internacionais |
|--------------------------------------------|
| Aderir ao Cadastro Único                   |
| Oportunidades de Bolsa                     |
| Acompanhar Meus Registros de Interesse     |
| Minhas Bolsas na Instituição               |
| Cadastrar Foto para Acesso ao RU           |
| Emitir Declaração de Bolsa Auxílio         |
| Solicitações Eletrônicas                   |
| Solicitações de Bolsas                     |

Na próxima tela, você deve selecionar o processo seletivo **10/2023.** Após isso, leia e concorde com os termos e clique em continuar.

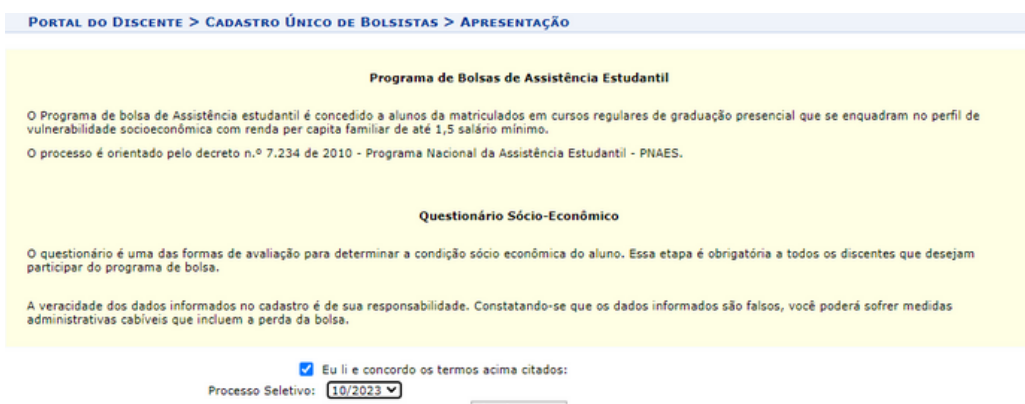

Continuar >>

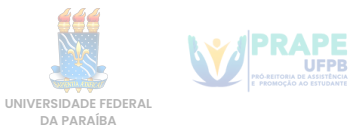

Na próxima etapa, você vai descrever um pouco do seu perfil.

- No primeiro campo, pode dizer seu nome, seu curso e outras informações que achar pertinente.
- Após isso pode dizer as áreas de interesse que mais gosta no seu curso, por exemplo.
- E no último campo, se você tiver currículo lattes, pode colocar o link, se não tiver, deixe em branco e clique em continuar.

| PORTAL DO DISCENTE > INFORME SEU PERFIL                                                                                                    |
|----------------------------------------------------------------------------------------------------|
|                                                                                                    |
| Caro discente,                                                                                                    |
| Estas informações serão usadas quando um professor desejar buscar alunos de acordo com um perfil na base de dados do SIGAA. É muito importante para você descrever aqui todas as suas habilidades e áreas de interesse, pois assim aumentará a chance de um professor te selecionar. |
| DADOS DO PERFIL                                                                                                    |
| Descrição Pessoal: *                                                                                                    |
|                                                                                                    |
| Áreas de Interesse: *                                                                                                    |
| ĥ                                                                                                    |
| Currículo Lattes:                                                                                                    |
| Gravar Perfil Cancelar                                                                                                    |

Na próxima etapa, você vai dizer se seu endereço é diferente do endereço de sua família, se for, você clica na opção "sim" e informa o endereço do seu núcleo familiar. Após isso clique em continuar

| Endereço da Família<br>Caso voce não more com sua família, é necessário informar o endereço. Durante a triagem feita pelo DEAE este dado será relevante para determinar as condições<br>sócio econômicas do candidato.                                                                                                    |
|----------------------------------------------------------------------------------------------------|
| sócio econômicas do candidato.                                                                                                    |
|                                                                                                    |
| CEP: della della d |
| Cidade: 🖉 UF: 🗣                                                                                                    |
| Endereço da sua família é diferente do endereço acima?                                                                                                    |
| ENDEREÇO DA FAMILIA<br>CEP: *  CEP: *                                                                                                    |
| Logradouro: * Rub                                                                                                    |
| Bairro: * Complemento:                                                                                                    |
| UF: * Paraiba     Municipio: * João Pessoa       Tel. Fixo:     (somente números)       Tel. Celular:     (somente números)                                                                                                    |
| Continuar >>>                                                                                                    |
| Portal do Discente                                                                                                    |

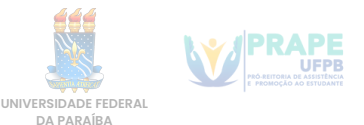

A próxima etapa é o Questionário do Cadastro Único. Muita atenção ao preencher as informações, leia com atenção e responda as perguntas, pois este questionário só pode ser feito uma vez e **não pode ser alterado depois de enviado.** 

Caso você erre alguma informação depois de enviar o cadastro único, é possível informar o erro no campo de texto, no ato da inscrição, e corrigir as informações.

|          | <b>QUESTIONÁRIO SÓCIO ECONÔMICO</b>                                                                                               |
|----------|----------------------------------------------------------------------------------------------------|
| 1. Nom   | e completo e número de matrícula \star (Número máximo de Caracteres: 500)                                                         |
|          |                                                                                                    |
| 2. Indig | gue os membros de seu núcleo familiar (nome, CPF, idade, grau de parentesco) 🔹 ( Número máximo de Caracteres: 700 )               |
|          |                                                                                                    |
|          |                                                                                                    |
| 3. Infor | me o CEP do endereço de PROCEDÊNCIA (endereço de seu núcleo familiar) SOMENTE NÚMEROS * ( Quantidade máxima de números: 200 )     |
| 4. Infor | me o endereço completo de sua cidade de PROCEDÊNCIA (endereço de seu núcleo familiar) \star (Número máximo de Caracteres: 500 )   |
|          |                                                                                                    |
|          |                                                                                                    |
| 5. Infor | me o CEP do seu endereço atual (na cidade sede do curso) SOMENTE NÚMEROS * ( Quantidade máxima de números: 200 )                  |
| 6. Infor | me o endereço atual completo (na cidade sede do curso) 🔹 (Número máximo de Caracteres: 500)                                       |
|          |                                                                                                    |
|          |                                                                                                    |
| 7. Com   | quantas pessoas você mora atualmente (na cidade sede do curso)? * ( Quantidade máxima de números: 200 )                           |
|          |                                                                                                    |
| 8. Infor | me com quem você mora atualmente (nome completo, CPF, idade, vínculo social) * (Número máximo de Caracteres: 700)                 |
|          |                                                                                                    |
|          |                                                                                                    |
|          | a vales de stormal en establista e mana l'ATAL de instante e mal una è mara storbesta 2 de / Mónara - Éstar de Constante AAA (    |
| 9. Qual  | o valor do aluguel ou contribuição mensal TOTAL do imóvel no qual você mora atualmente? \star (Número máximo de Caracteres: 200 ) |

Após preencher o Questionário, clique em Confirmar Inscrição. Após isso, verá uma mensagem de confirmação, informando que o Cadastro Único foi feito.

| Adesão ao Cadastro Único efetuada com sucesso. Agora é possível inscrever-se em processos seletivos de bolsas. |  |
|----------------------------------------------------------------------------------------------------|--|
|                                                                                                    |  |

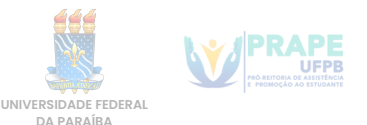

# $2^{\circ}$ passo - Solicitar a inscrição no AUXÍLIO MORADIA

Essa operação permite ao(à) estudante enviar a documentação comprobatória do custeio de despesascom moradia.

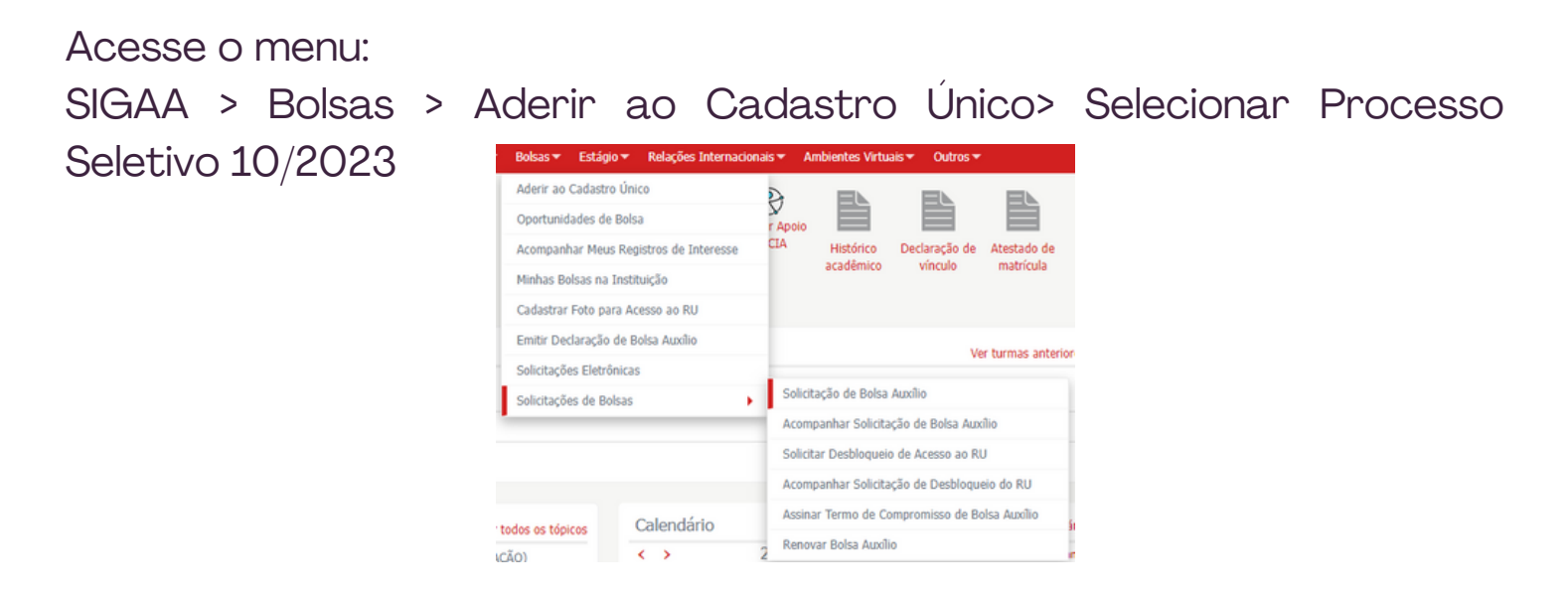

Você deverá, então, escolher AUXÍLIO MORADIA e seguir os passos seguintes da inscrição.

|           | POR FAVOR, LEIA AS INSTRUÇÕES ABAIXO |            |            |              |             |                                         |  |
|-----------|--------------------------------------|------------|------------|--------------|-------------|-----------------------------------------|--|
|           |                                      |            | PERÍODOS D | E INSCRIÇÃO  | DO PROCESS  | O SELETIVO                              |  |
| Tip       | o da Bolsa                           | Início     | Fim        | Hora término | Município   | Discentes permitidos                    |  |
| MO        | RADIA                                | 08/05/2023 | 09/06/2023 | 23:59        | Areia       | Discentes novatos / Discentes veteranos |  |
| MO        | RADIA                                | 08/05/2023 | 09/06/2023 | 23:59        | Bananeiras  | Discentes novatos / Discentes veteranos |  |
| MO        | RADIA                                | 08/05/2023 | 09/06/2023 | 23:59        | João Pessoa | Discentes novatos / Discentes veteranos |  |
| MO        | RADIA                                | 08/05/2023 | 09/06/2023 | 23:59        | Mamanguape  | Discentes novatos / Discentes veteranos |  |
| MO        | RADIA                                | 08/05/2023 | 09/06/2023 | 23:59        | Rio Tinto   | Discentes novatos / Discentes veteranos |  |
| MO        | RADIA                                | 08/05/2023 | 09/06/2023 | 23:59        | Santa Rita  | Discentes novatos / Discentes veteranos |  |
| BOL       | LSA PROEJA                           | 15/04/2023 | 18/04/2023 | 23:59        | João Pessoa | Discentes novatos / Discentes veteranos |  |
|           |                                      |            |            |              |             |                                         |  |
| Processo  | Seletivo: 10                         | 0/2023 ¥   |            |              |             |                                         |  |
|           |                                      |            |            |              |             |                                         |  |
| Bolsa Des | teiada: 🐮 M                          | ORADIA     |            |              | ~           |                                         |  |

Você verá um resumo, do cadastro único anteriormente feito.

|                         | SOLICITAÇÃO DE BOLSA AUXÍLIO                                                                                   |
|-------------------------|----------------------------------------------------------------------------------------------------|
| 1. Se você vem a pê ou  | de bicicleta qual a distância média percorrida diariamente?                                                    |
|                         |                                                                                                    |
|                         |                                                                                                    |
| 2. Informe nome social  | se houver                                                                                                    |
|                         |                                                                                                    |
| 3 Informa para a mail   |                                                                                                    |
|                         |                                                                                                    |
|                         |                                                                                                    |
|                         | and dealers and the second second second second second second second second second second second second second |
| 4. Informe seu telefone | cerularicom LUUI                                                                                               |
| 4. Informe seu telefone | enuar(com uouv)                                                                                                |
| 4. Informe seu telefone | emaniform LCCV                                                                                                 |

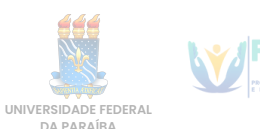

## **3**° passo - Anexar os Documentos Digitalizados

Na parte de Dados dasolicitação, deve informar em qual turno possui atividades acadêmicas, meio de transporte usado para se locomover, custeio com o transporte, renda familiar e número de membros do núcleo familiar.

| Dados da Solicitação                                       |                                                                                             |
|------------------------------------------------------------|---------------------------------------------------------------------------------------------|
| Atividades Acadêmicas em Turnos Consecutivos: *            | Apenas um Turno     Manhä/Tarde     Tarde/Noite     Manhä/Tarde/Noite                       |
| Meio de Transporte Utilizado: +                            | A pé     Bicideta     Carro particular     Moto     onibus intermunicipal     Onibus urbano |
| Custo Mensal com Transporte R\$:<br>Renda Familiar R\$:    | 0,00                                                                                        |
| Número de Membros do Núcleo Familiar:<br>Renda Per Capita: | R\$ 0,00                                                                                    |

a)O(a) estudante deverá anexar pelo **SIGAA** os documentos exigidos por este Edital, em **ARQUIVO ÚNICO**, com formato **PDF** (Portable Document Format).

| DOCUMENTOS A SEREM ENVIADOS                            |
|--------------------------------------------------------|
| DOCUMENTOS ENVIADOS                                    |
| Documento: * Escolher arquivo Nenhum arquivo escolhido |
| Anexar Arquivo                                         |

Para escanear os documentos, você pode usar uma impressora com scanner ou tirar uma foto do documento preenchido. É **preciso que os dados estejam legíveis e sem reflexos na foto.** 

Após escanear os documentos, você pode usar uma ferramenta online de juntar imagens em um único pdf, abaixo acesse um link de um desses sites:

https://www.ilovepdf.com/pt/jpg\_para\_pdf

Após escolher o documento, clique em **anexar arquivo**.

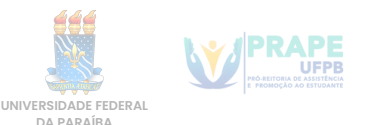

No campo de texto "faça um breve relato...", você pode adicionar detalhes pessoais, questões específicas sobre alguma documentação e informações a serem levadas em conta na avaliação da inscrição. **E se você errou algum dado no cadastro único, é neste campo que vai fazer a correção.** 

| FAÇA UM BREVE RELATO DE VIDA QUE CONTEMPLE INFORMAÇÕES SOBRE ASPECTOS SOCIAIS QUE IMPACTAM NA SUA PERMANÊNCIA<br>NA UNIVERSIDADE, PARA A ANÁLISE DA SUA SITUAÇÃO SOCIDECONÔMICA. VOCÊ PODERÁ UTILIZAR ESSE ESPAÇO PARA<br>DISCORRER SOBRE SITUAÇÕES VIVENCIADAS POR VOCÊ OU SUA FAMÍLIA: * |
|----------------------------------------------------------------------------------------------------|
|                                                                                                    |
|                                                                                                    |
|                                                                                                    |
| Você pode digitar 50000 caracteres.                                                                                                    |

Nos outros dois campos você não precisar escrever nada agora.

Após isso, clique no botão **cadastrar** e confirme a inscrição na bolsa desejada.

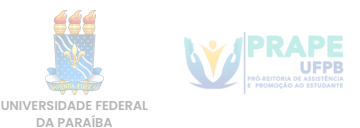

### 4º passo - Para modificar/alterar a comprovação enviada

Após a inscrição feita, caso precise modificar alguma coisa, até o término das inscrições, acesse o **SIGAA > Bolsas > Solicitação de Bolsas > Acompanhar Solicitação Bolsa-Auxílio**, clique no ícone destinado a "alterar bolsa auxílio"

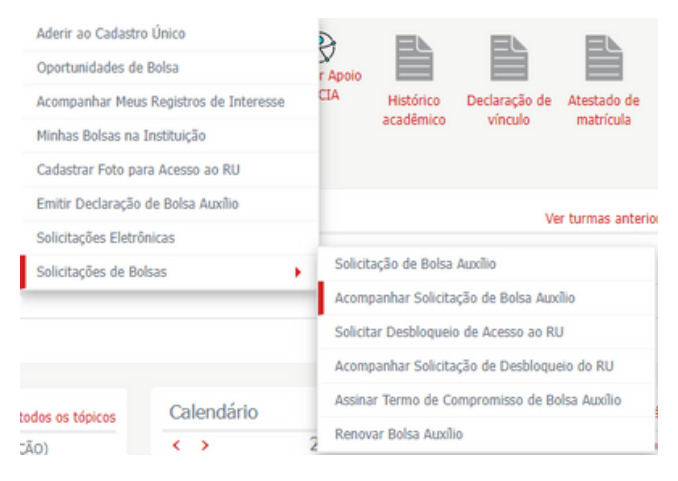

Selecionar Processo Seletivo 10/2023 e clicar no ícone destinado para "alterar bolsa auxílio", se preciso.

| PORTAL DO DISCENTE > ACOMPANHAR BOLS                       | A AUXILIO     |                     |                                         |  |  |  |  |
|------------------------------------------------------------|---------------|---------------------|-----------------------------------------|--|--|--|--|
|                                                            |               |                     |                                         |  |  |  |  |
|                                                            |               |                     |                                         |  |  |  |  |
| POR FAVOR, LEIA AS INSTRUÇÕES ABAIXO                       |               |                     |                                         |  |  |  |  |
| PERÍODOS DE DIVIJI GAÇÃO DO RESULTADO DO PROCESSO SELETIVO |               |                     |                                         |  |  |  |  |
| Tipo da Bolsa                                              | Início F      | Fim Município       | Discentes permitidos                    |  |  |  |  |
| MORADIA                                                    | 22/08/2023    | Areia               | Discentes novatos / Discentes veteranos |  |  |  |  |
| MORADIA                                                    | 22/08/2023    | Bananeiras          | Discentes novatos / Discentes veteranos |  |  |  |  |
| MORADIA                                                    | 22/08/2023    | João Pessoa         | Discentes novatos / Discentes veteranos |  |  |  |  |
| MORADIA                                                    | 22/08/2023    | Mamanguape          | Discentes novatos / Discentes veteranos |  |  |  |  |
| MORADIA                                                    | 22/08/2023    | Rio Tinto           | Discentes novatos / Discentes veteranos |  |  |  |  |
| MORADIA                                                    | 22/08/2023    | Santa Rita          | Discentes novatos / Discentes veteranos |  |  |  |  |
| BOLSA PROEJA                                               | 09/05/2023    | João Pessoa         | Discentes novatos / Discentes veteranos |  |  |  |  |
|                                                            |               |                     |                                         |  |  |  |  |
|                                                            |               |                     |                                         |  |  |  |  |
|                                                            | 🐼: Alte       | rar Bolsa Auxílio   | []: Novo Recurso                        |  |  |  |  |
|                                                            | So            | ITCITAÇÕES EN       | CONTRADAS                               |  |  |  |  |
| Processo (                                                 | alative. Tice | Roles Auxilia       | Cituação Boleo Amúlio — Oncãos          |  |  |  |  |
| Processo 5                                                 | eletivo lipo  | Boisa Auxilio       | Situação Boisa Auxilio Opções           |  |  |  |  |
|                                                            |               | Processo Seletivo d | a Solicitação: 10/2023 ¥                |  |  |  |  |

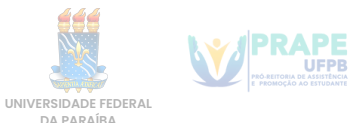

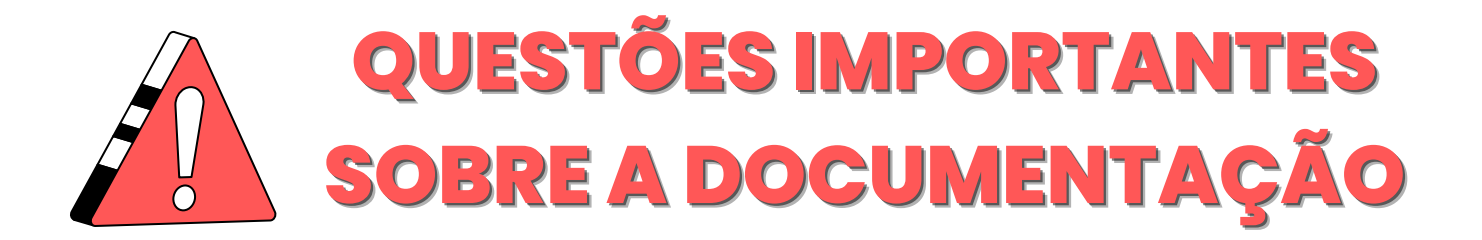

É obrigatório que o estudante envie os documentos relacionados a:

### O Seu núcleo familiar e cidade de procedência:

- Declaração de composição do núcleo familiar (Anexo I do Edital)
- Comprovante de residência da cidade de procedência, atualizado e em nome do(a) estudante, ou de algum parente comprovadamente integrante do seu núcleo familiar.

Caso o comprovante não esteja no nome de alguém do núcleo familiar, anexar a documentação conforme situação abaixo:

- Se o núcleo familiar do(a) estudante residir em imóvel cedido, deverá ser anexada declaração assinada pelo dono do imóvel que comprove essa situação(Anexo II), com firma reconhecida ou assinatura digital;
- Se o núcleo familiar do(a) estudante residir em imóvel alugado, deverá ser anexado contrato de aluguel em nome de membro declarado no núcleo familiar ou declaração que comprove que o imóvel é alugado ao membro declarado no núcleo familiar (Anexo III), com firma reconhecida ou assinatura digital;

OBS: Caso não tenha a documentação ou tenha tido rompimento com o núcleo familiar, o estudante deve deixar isso claro no formulário de recadastramento, escrevendo em detalhes o seu caso, para que seja avaliada a situação.

Use o campo " conte um relato ..." na hora da inscrição para escrever tais informações.

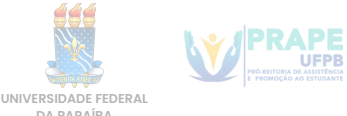

### Documentação de seu endereço atual:

- Cópia do contrato de aluguel OU declaração do locador(a) do imóvel (Anexo III), em nome do(a) estudante assistido(a) ou em nome de membro declarado no núcleo familiar, com firma reconhecida ou assinatura digital, atestando a condição de inquilino.
- Caso o(a) estudante resida em imóvel cedido e contribua mensalmente com valor pecuniário, enviar Declaração do(a) cedente atestando que o(a) estudante reside em imóvel cedido(Anexo II), com firma reconhecida ou assinatura digital.
- Caso o contrato seja assinado por outro(a) morador(a), enviar junto com o contrato a **Declaração de que divide aluguel** (Anexo IV), com firma reconhecida do(a) outro(a)morador(a) ou assinatura digital.

Conta de energia elétrica da residência na cidade sede do curso (mês de competência Março/2023 ou Abril/2023).

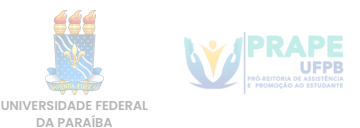